## **Student Guide**

Step 1: Click on any browser (for example: Google chrome, Mozilla Firefox etc...) See below screen shot appears

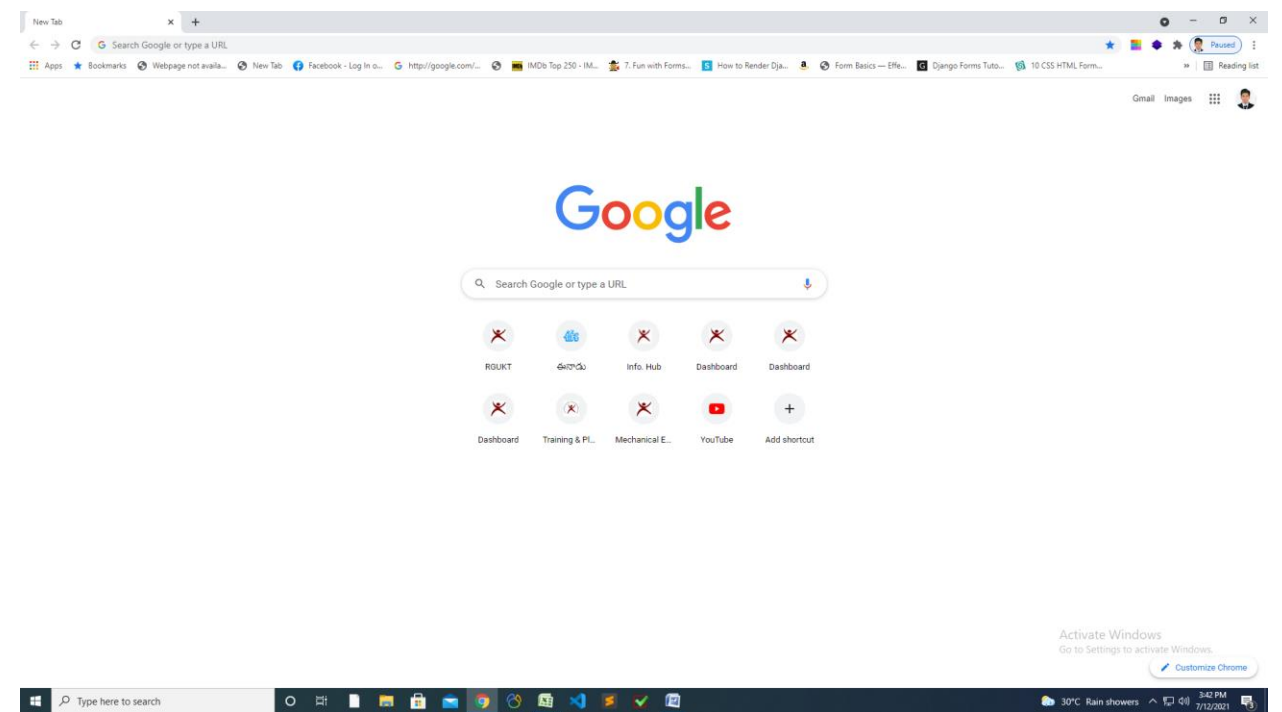

Step2: Enter URL (Example: <u>http://exam-cse.rgukt.ac.in/,http://exam-ece.rgukt.ac.in/,http://exam-ece.rgukt.ac.in/,http://exam-cse.rgukt.ac.in/,http://exam-me.rgukt.ac.in/,http://exam-me.rgukt.ac.in/,http://exam-me.rgukt.ac.in/)</u>

Note: Please select required department URL in the list of above URL'S

See below screen

| $\rightarrow$ | C 🗶 exam{csēirgukt.ac.in       |                                 |                      |                     |                      |               |                               |                           |                    | 5 |
|---------------|--------------------------------|---------------------------------|----------------------|---------------------|----------------------|---------------|-------------------------------|---------------------------|--------------------|---|
| os            | * Bookmarks Webpage not availa | 🔇 New Tab 🚯 Facebook - Log In o | G http://google.com/ | IMDb Top 250 - I    | M 🔹 7. Fun with Form | s S How to Re | ender Dja 🤹 🔇 Form Basics — E | Effe G Django Forms Tuto. | 🔞 10 CSS HTML Form |   |
|               | $\langle \rangle$              |                                 |                      |                     |                      |               |                               |                           |                    |   |
|               | $\setminus$                    |                                 |                      |                     |                      |               |                               |                           |                    |   |
|               | راجل                           |                                 |                      |                     |                      |               |                               |                           |                    |   |
|               | _                              |                                 |                      | G                   | <b>00</b> 0          | sle           |                               |                           |                    |   |
|               |                                |                                 |                      |                     |                      |               |                               |                           |                    |   |
|               |                                |                                 | ٩                    | Search Google or ty | pe a URL             |               | Ŷ                             |                           |                    |   |
|               |                                |                                 |                      | × 4                 | ×                    | ×             | *                             |                           |                    |   |
|               |                                |                                 | R                    | GUKT ఈనాడు          | Info. Hub            | Dashboard     | Dashboard                     |                           |                    |   |
|               |                                |                                 |                      | × 🛞                 | ×                    |               | +                             |                           |                    |   |
|               |                                |                                 |                      |                     |                      |               |                               |                           |                    |   |

Step 3: After Enter URL you can see below screen then click on <u>Login</u> button at right corner of the below screen

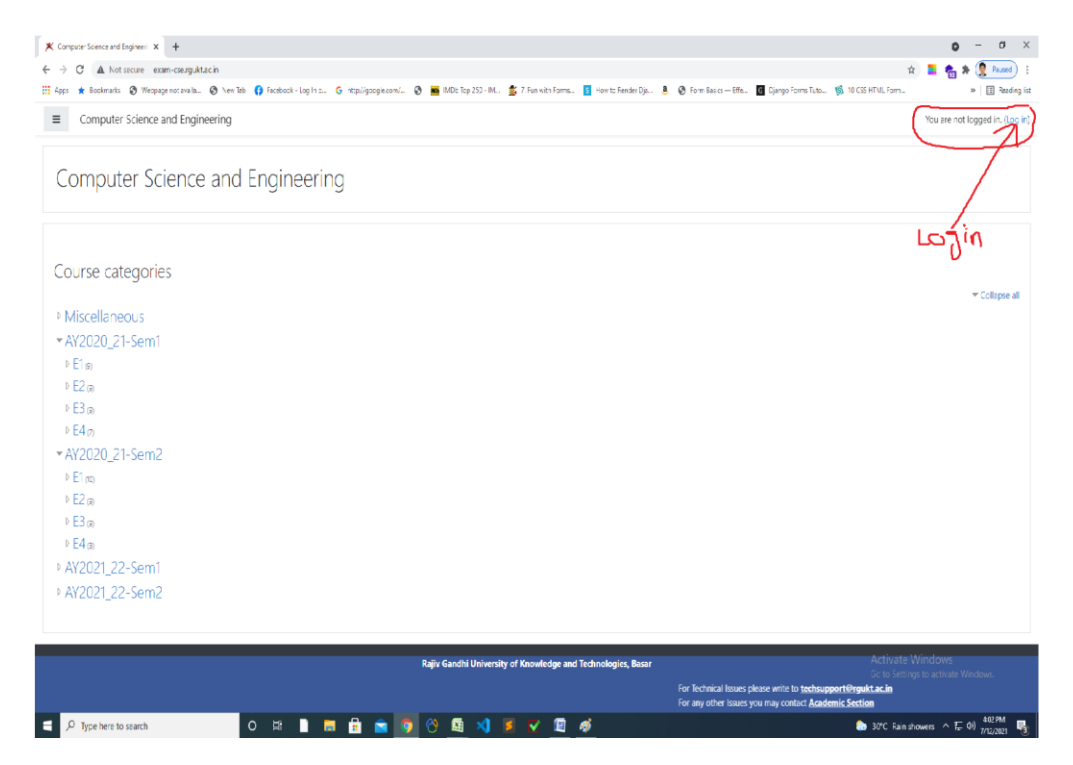

Step 4: Click on Login Button enter your Exam LMS credentials (For example: Username: B1XXXXX Password: rgXXXX). See below screen

| Computer Science and Engineer: × + C → C A Not secure exam-cse roukt ac in/login/index.php |                                                           |                                                                                                    | @ 🔶 🗮 🌨 🌢 (🖲 Paused) :                       |
|--------------------------------------------------------------------------------------------|-----------------------------------------------------------|----------------------------------------------------------------------------------------------------|----------------------------------------------|
| Apps * Bookmarks 	 Webpage not availa 	 New Tab 	 Facebook                                 | k - Log In a 💪 http://google.com/ 🥝 💼 IMDb Top 250 · IM 🚦 | 🕻 7. Fun with Forms 🚺 How to Render Dja 🤹 🔗 Form Basics — Effe 🜀 Django Fo                                                                             | rms Tuto 🔞 10 CSS HTML Form » 🗐 Reading list |
|                                                                                            | Computer Scier                                            | nce and Engineering                                                                                                    |                                              |
|                                                                                            | Your session has timed out. Please                        |                                                                                                    |                                              |
|                                                                                            | Username<br>Password<br>Remember username<br>Log in       | Forgotten your username or<br>password?<br>Cookies must be enabled in<br>your browser ?<br>Some courses may allow guest<br>access<br>Log in as a guest |                                              |
| For Tasksial Laura along with the                                                          | Rajiv Gandhi University of                                | Knowledge and Technologies, Basar                                                                                                    | Activate Windows                             |

Step 5: After enter Username and Password below screen appears then click on <u>E4</u>. See below screen

o # 🗋 🚍 🗄 🖻 🧑 🚳 🛤

.

O Type here to search

🄝 30\*C Rain showers \land 🖫 데 409 PM 🦷

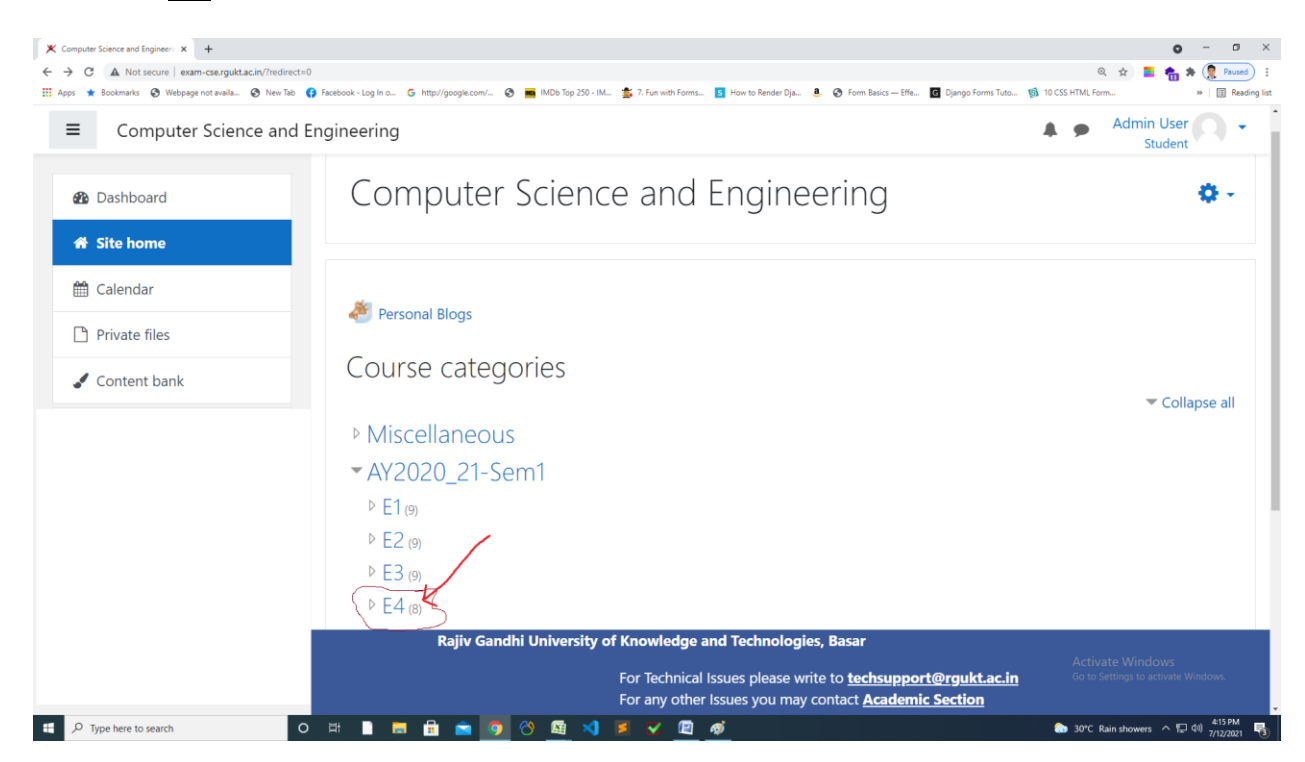

Step 6: After that you can see the list of subjects you can enroll then click on respected subject (Example: Deep learning, Data Analytics etc...). See below screen shot

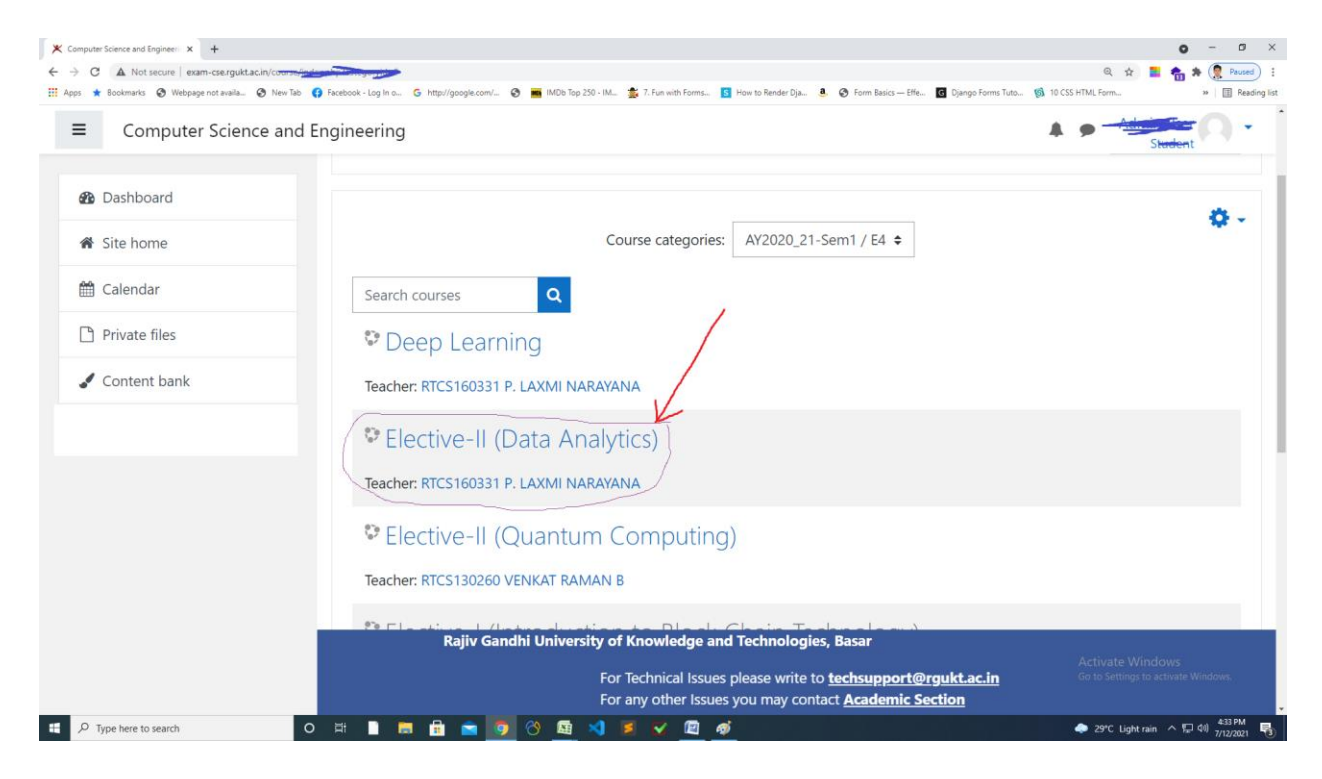

Step 7: Then you click on Subject you can see the Quiz. Click on quiz start to attempt. See below screen

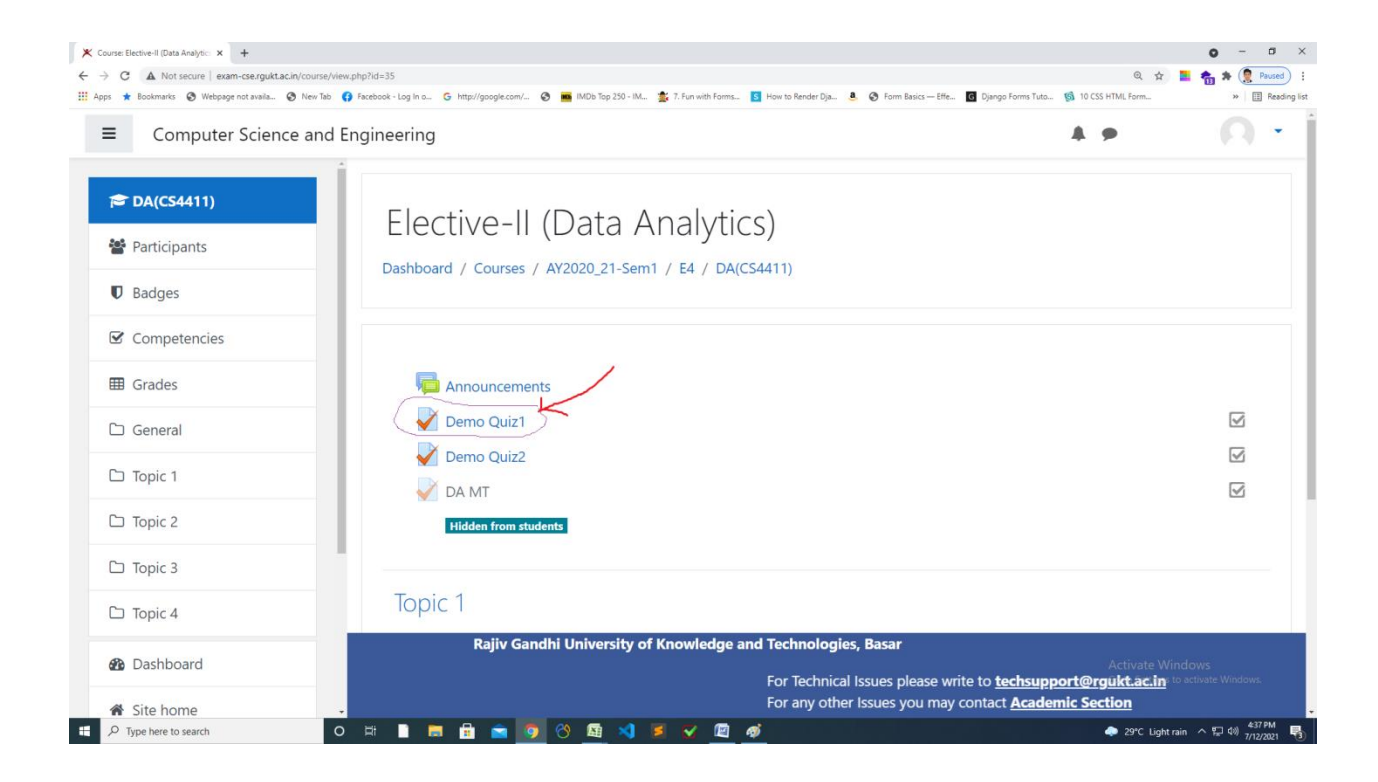